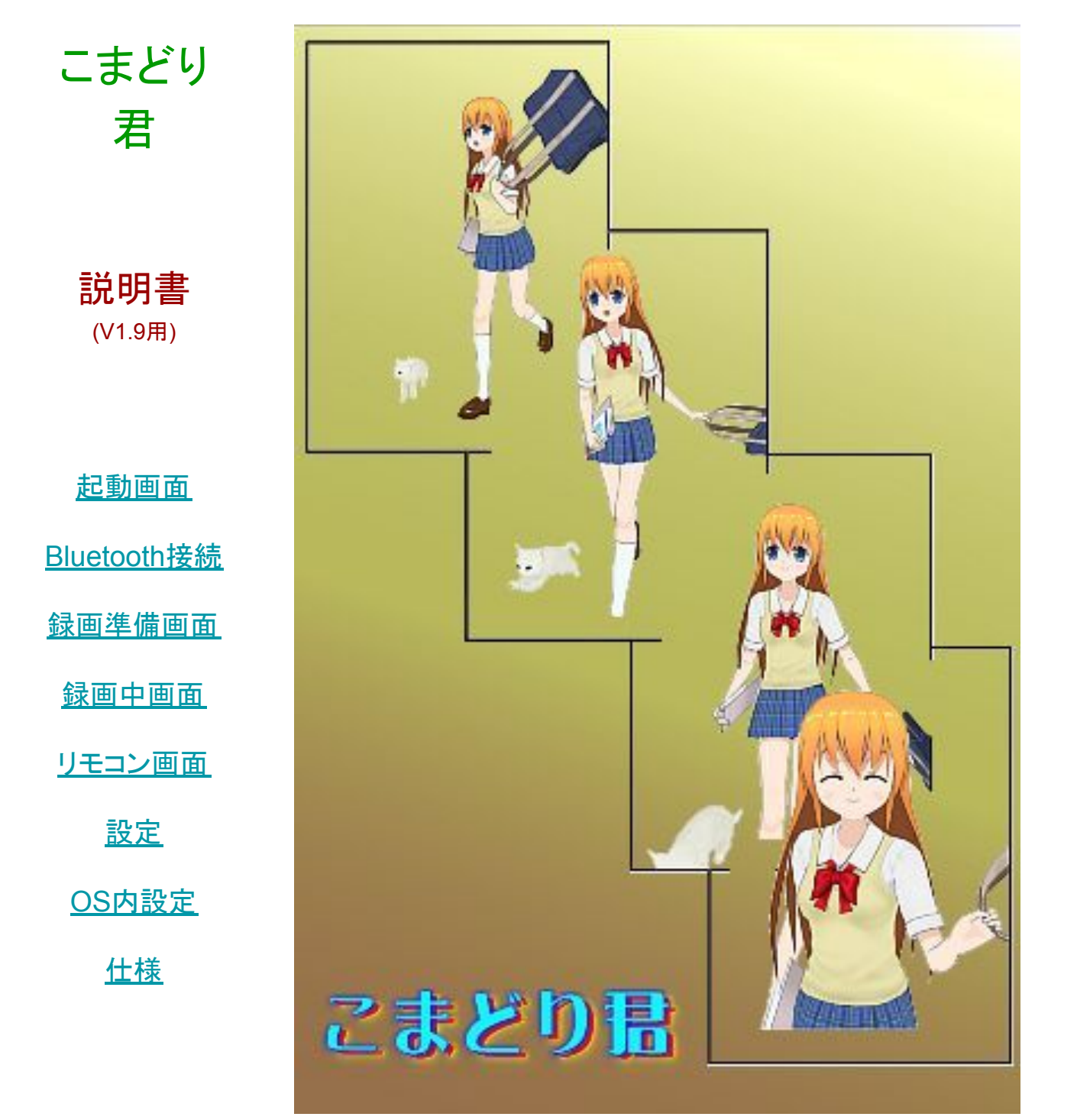

「**こまどり君**」はカメラ付きiPod touch / iPhone / iPadで写真をこま撮りし、つなげて動画にするア プリケーションです。

普通の動画と異なり、撮影間隔を長くすることで、長時間の録画を可能にしています。これにより、 アニメ撮影現場での簡易チェックや定点観測などにも適しています。

録画した画像はAVIのMotion-JPEGファイルとしてアルバムに保存されますので、標準の「写 真」アプリで見るほか、そこからメールで送信したりこのときはMOVファイルに自動変換されま す)、デジカメと同じ要領でPCに取り込むこともできます。

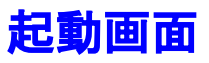

起動画面では、最新撮影画像とその日時が表示されています(前回起動分)。

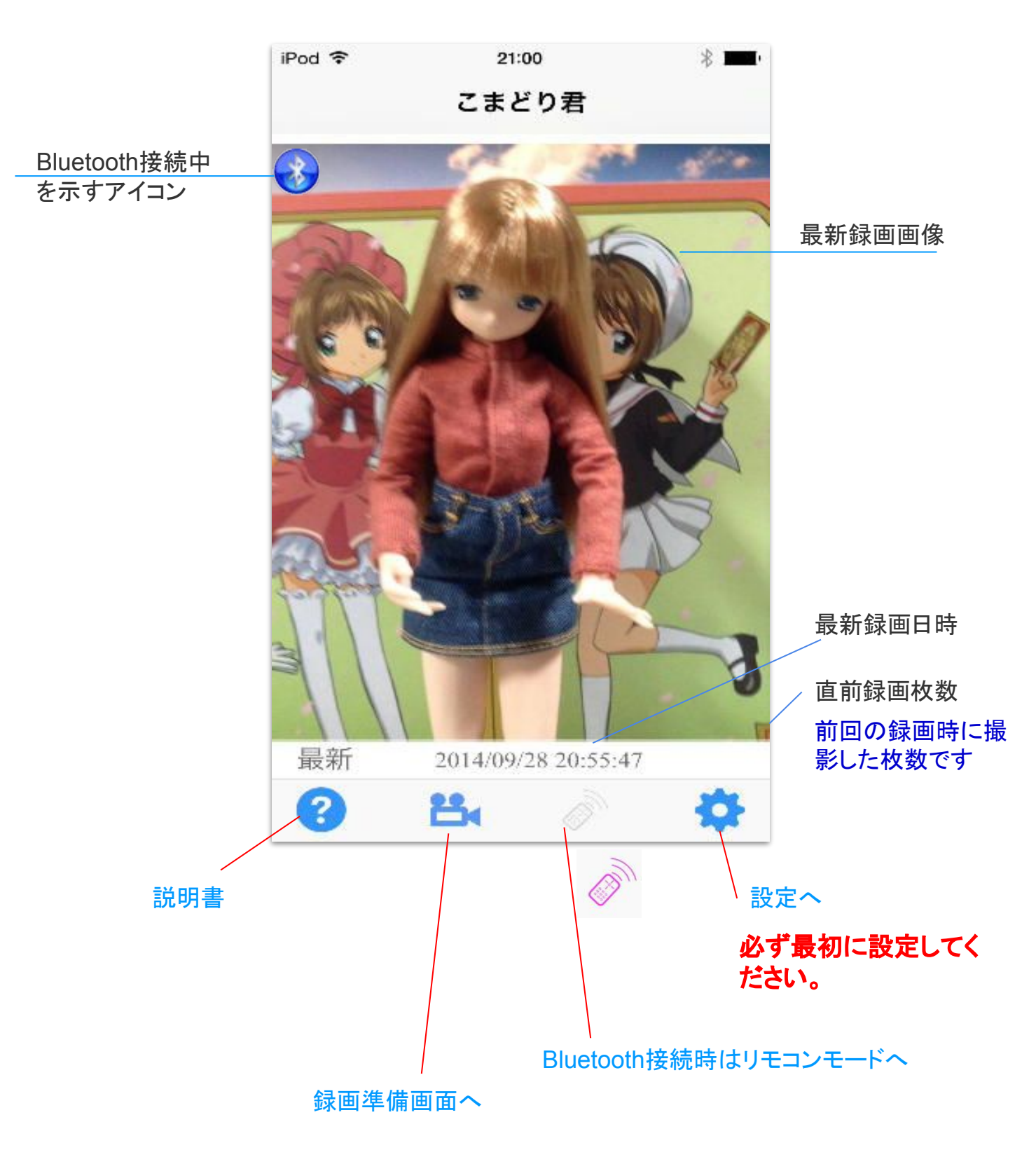

## Bluetooth接続

こまどり君をインストールした機械が2台あり、設定で 接続をオンにすると、それらをBluetoothで接続して 遠隔操作で撮影することが出来ます。これを「Bluetooth接続モード」と呼びます。

この時、録画する側を「レコーダー側」、アラーム発報もしくはシャッターを押す側を「リモコン側」と呼びま す。リモコン側で撮影ボタンを押したとき、レコーダー側にアラーム設定がある場合はそれがアラーム発報 となり、また1ショット録画設定の場合は、シャッターボタン押下となります(常時録画設定しかないときは撮 影ボタンは無効です)。

Bluetooth接続モードは以下の手順で設定します。

(1)設定で予接続をオンにする。録画準備ボタンの色が変わり、リモコンボタンが有効になります。

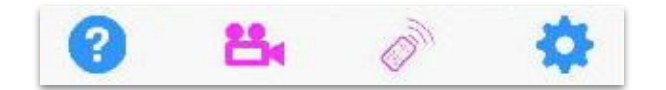

以下は録画側とリモコン側で手順が分かれます。

#### -- 録画側 --

(2)録画準備ボタンを押します。

(3)リモコン側からの接続要求を待ちます。 (4)要求が来たら「承認」します。

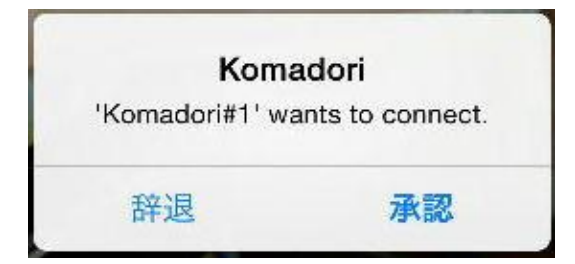

### --- リモコン側 ---

(2)リモコンボタンを押します。 (3)近くの接続できる機体を探し始めます。

| iPod 穼     | 20:07        | * == +                                                                                                    |
|------------|--------------|----------------------------------------------------------------------------------------------------|
| キャンセル      |              | 完了                                                                                                    |
| CHOOSE 1 T | O 7 INVITEES |                                                                                                    |
| こまどり君      |              |                                                                                                    |
| 検索中        |              | We want the second second seco |
|            |              |                                                                                                    |

見つかればリストが出てくるので、コマドリ君 を選択します。

(4)選択すると、相手側の接続承認を待ちます。

| iPod 穼    | 11:29 AM          | * 🔤 + + |
|-----------|-------------------|---------|
| キャンセル     |                   | 完了      |
| INVITEES  |                   |         |
| こまどり君     |                   | 接続中     |
| CHOOSE UP | TO 6 MORE INVITED | ES      |
| 検索中       |                   | Sec. 1  |

(5)接続が完了すると「接続済み」が出るので、完了を押します。

|               | 0.25          |
|---------------|---------------|
|               | 完了            |
|               |               |
|               | 接続済み          |
| 6 MORE INVITE | ES Sis        |
|               | States        |
|               | 6 MORE INVITE |

まれにつながらないことがあります。その時はいった んキャンセルして再度接続するか、アプリを再起動し てください。

(6)これでBluetooth接続が確立します。接続モード中は画面左上に 押すと接続解除されます

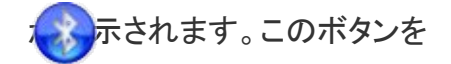

補足: V1.5までと接続方法が大幅に変わりました。

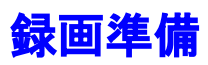

ここでは現在のカメラ映像が表示されます。ここで画角、フォーカス合わせ、画面の縦横、前後カメラの切り替えを行います。特に、画面の縦横、カメラ切り替えは録画を開始すると変更出来なくなりますので、注 意してください。

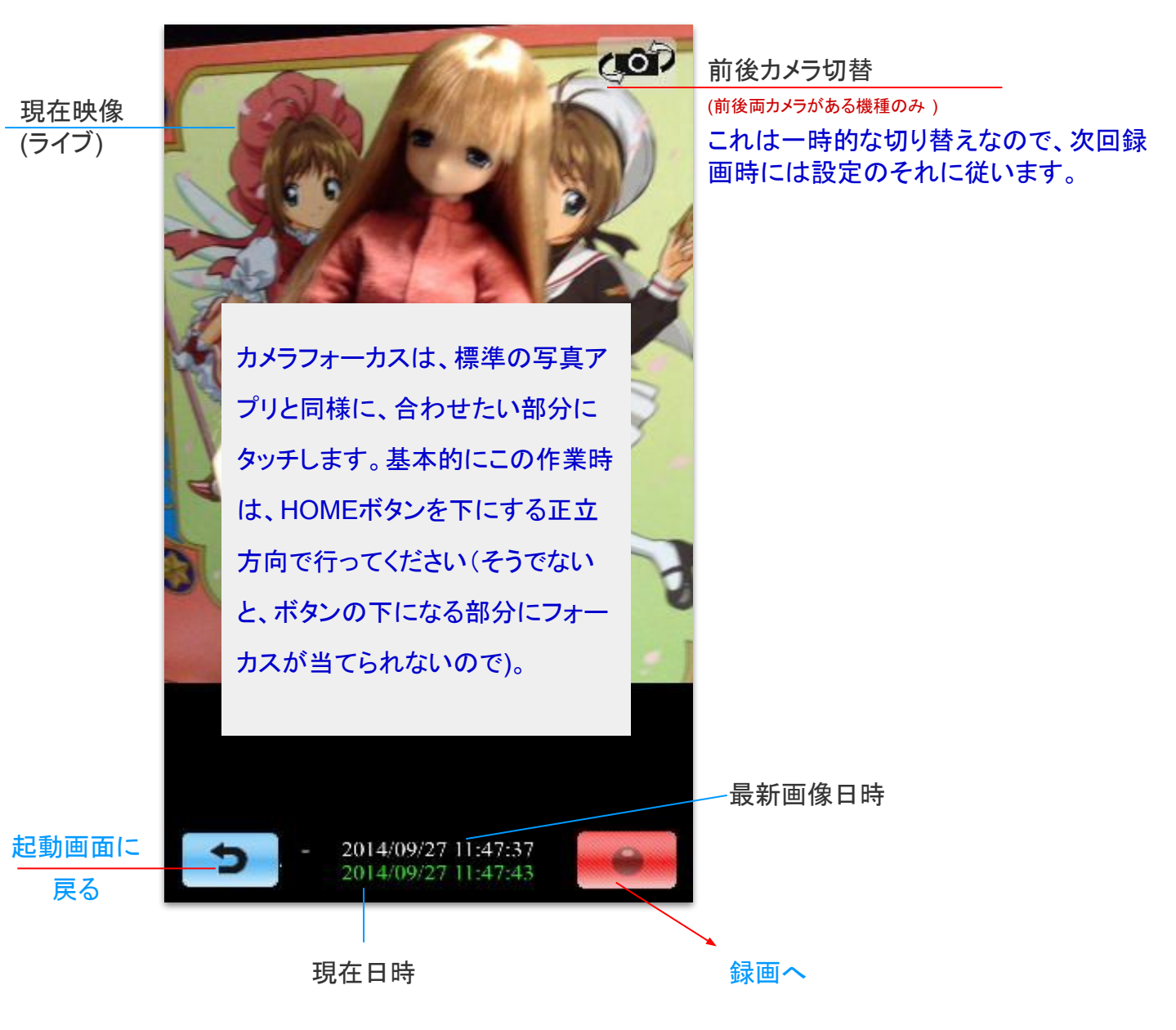

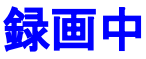

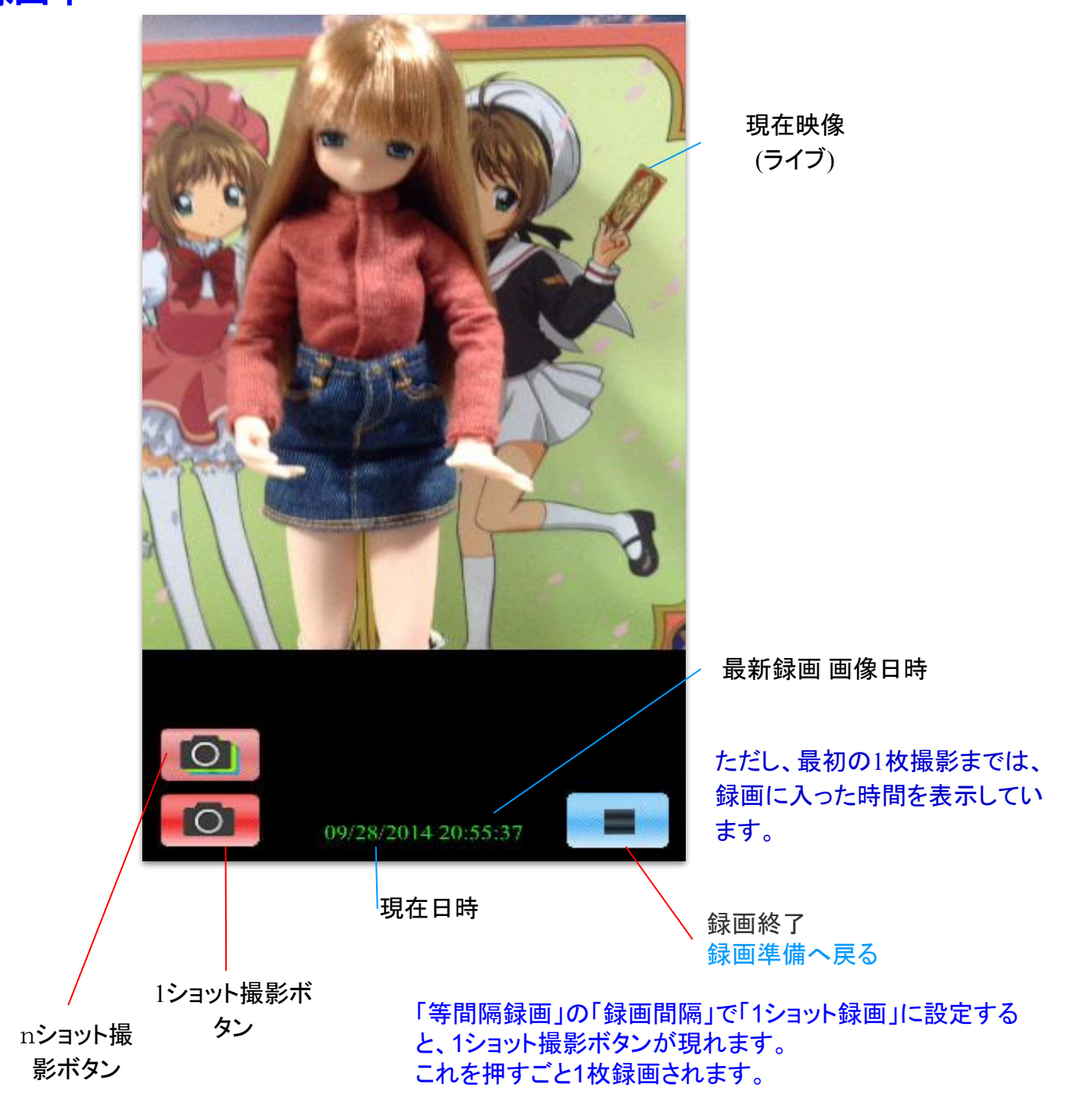

「nショット録画」の「録画間隔」を設定すると、nショットボタンが現れます。こ れを押すと、設定枚数録画して自動停止します。

機体が上下向きの時は録画されません(盗撮防止)。また、画面上に 出来ません(上下向き、および抑止中のアラーム発報時)。

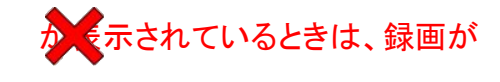

Bluetooth接続モード中もレコーダー側は通常操作ができます。

### リモコン画面

Bluetooth接続時は、片側を録画準備(=レコーダーモード)にすると、他方が自動的にリモコンモードになります。

リモコンモード側には、シャッターボタン系と停止ボタンしかありません。なお、こまどり君においては、「1 ショット」または「nショット」が有効になっていないと、リモコンを使う意味がありません。

Bluetooth接続時は、リモコンボタンが有効になります。

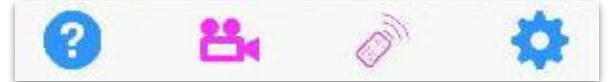

リモコンには、シャッターボタンと停止ボタンしかありません。

#### レコーダー側が録画準備中の時

レコーダーモード側が録画に入るまで、シャッター ボタンは押せません。このとき停止ボタンを押す と、レコーダー側は起動画面に戻ります。その場 合も、接続モードは維持されます。

#### レコーダー側が録画中の時

レコーダーモード側が録画に入ると、シャッターボタン が押せるようになります。1ショットボタンを押すと、レ コーダー側で1枚撮影されます。nショットボタンを押 すとnショット録画されます。

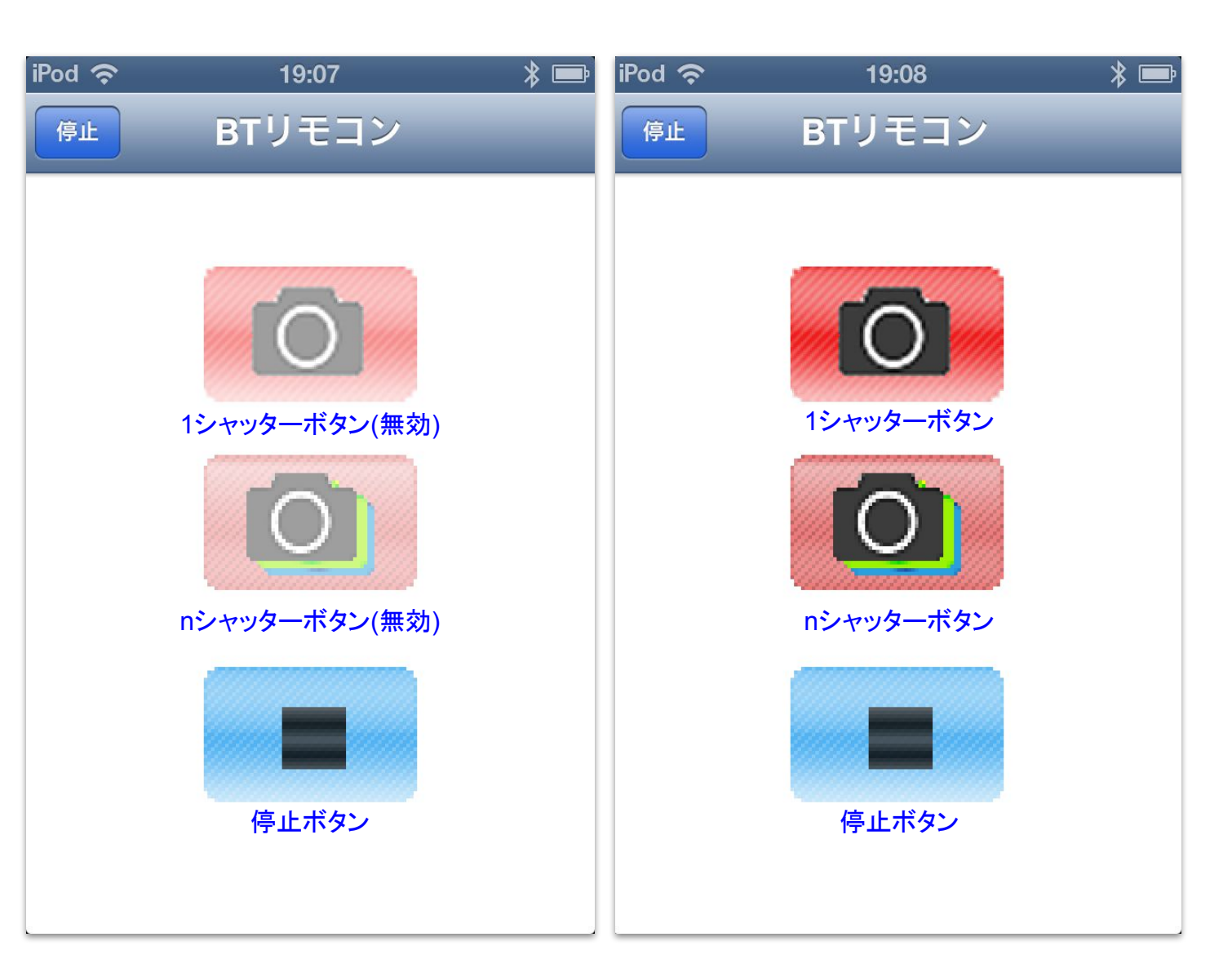

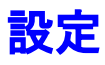

#### 設定を保存します。 保存 設定 全般 ★ 接続 0 Bluetooth 接続を 可能にします カメラ 背面 前面 (前後両カメラがある機種のみ) フラッシュ 自動 オン オフ (フラッシュがある機種のみ) 等間隔録画 画質を下げると多くの枚数が記録でき ます(低画質で高画質の約2倍) 画質 標準 高 超高 録画開始後、一定時間間隔で録画す る、その間隔と画質を設定します。 録画間隔 i) $\geq$ シャッターボタンを押すたびに1枚録画 する「1ショット」もここで設定します。 nショット録画 画質 低 標準 高 超高 ボタンを押すたび指定枚数の録画を行 う「nショット」に関する設定を行いま す。 (i) 録画間隔 $\geq$ 録画枚数 (i) $\geq$ 「nショット」録画のみ設定されている場 合に限り、各nショット録画を別ファイル nショット個別ファイル化 化します。 その他 再生速度 (i) 1 動画ファイルの再生速度を指定します 1動画ファイル内画像枚数

AVIファイルは大きさの制約があるため、長時間録画の場合、枚数によって分割する必要があります。 そのためこの枚数を指定します。録画間隔×この枚数が、1ファイル内に録画される実時間となります。

(i) >

1動画ファイル内に格納する画像枚数

を指定します。

## OS内設定

します。

| iPod 🗢                   | 22:08           | *                     |                                                            |
|--------------------------|-----------------|-----------------------|------------------------------------------------------------|
| < 設定                     | こまどり君           |                       |                                                            |
| IPOD設定                   |                 |                       |                                                            |
| プライバミ                    | /               | >                     |                                                            |
| こまどり君設                   | 定               |                       |                                                            |
| 情報                       |                 |                       |                                                            |
| こまどり君                    | 3               | 1.9                   | バージョンです                                                    |
| 設定                       | ž               |                       | 操作音/録画遅延時のカウントダウン音の設<br>定をします。一部画面では、この設定にかか               |
|                          |                 |                       | わらず音が出ます(iOSの仕様)。                                          |
| 起動音                      |                 | $\bigcirc \bigcirc$   | アノリ起動首を鳴らりかどつか設定しより。                                       |
| 強制スリ-                    | -プ禁止            |                       | OS設定の自動ロックが「しない」でないとき<br>にも、スリープしないようにします。                 |
|                          |                 |                       |                                                            |
| iPod 令<br><b>く</b> こまどり君 | 14:10<br>プライバシー | * ━━+ iOS<br>真・<br>とも | S8では「プライバシー」にてカメラおよび写<br>へのアクセス権の設定が出来ます。両方<br>5ONにしてください。 |
| 🌸 写真                     |                 |                       |                                                            |
| 🙆 カメラ                    | 2               |                       |                                                            |
| このAppがアク                 | セスできるデータのタイ     | プを制御                  |                                                            |

# 仕様

1. 録画された画像はAVIのMotionJPEG動画としてアルバムに保存されます。画像は以下の条件 で分割されます。

◎「1AVIファイル内画像枚数」で指定した枚数ごと

◎録画停止

◎HOMEボタン押下時

なお、「写真」からメール送信した場合、自動的にMOVファイルに変換されます。

2. このアプリケーション自体には画像の再生機能はありません。

写真アプリケーションで再生してください。

- 3. 保存された動画は、PCに接続することで吸い上げることが出来、QuickTime Playerまたは MS-MediaPlayerで再生可能です。後者では字幕で日時も表示できます。
- 4. 標準の「写真」アプリで表示される時間は、録画時間ではなく、「再生に要する時間」です。
- 5. シャッター音は消せません(iOSの仕様)。
- 6. 画素数は640\*960固定です。
- 7. 前面カメラで撮影すると、撮影後の画像は左右が逆になります。これはiOSの仕様です。背面は そのままです。
- 8. カメラのオートフォーカスがかかると、録画間隔がずれることがあります。
- 9. 初回録画時には、以下の確認をしてくることがあります。「OK」で許可してください。

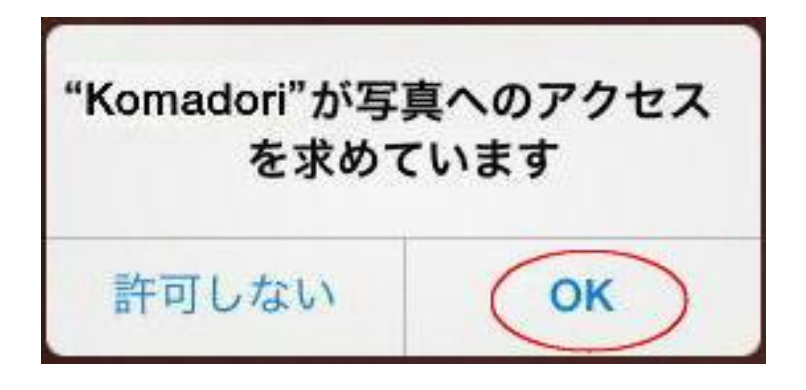